| BED-001<br>CH6008 | FUKU             | ida de       | ENSHI         | Adult 🗲             | ≠ 06⁄03          | 8 16:18                   |
|-------------------|------------------|--------------|---------------|---------------------|------------------|---------------------------|
| March             | _l               |              | had           | nh                  | HR ¥             | 60                        |
| . Bb J20 20       |                  |              |               |                     | BP1 <b>1 1</b>   | 6/ <b>77</b><br>92) mills |
| ID                | <u>12</u>        | <u>34567</u> | 89            | Prev.<br>Disp.      | ]\ <b>* 2</b>    | 3∕ 10<br>15) ™∗           |
| 123<br>0.WE       | 4 5              | 6 7 8        | 90-           |                     | <sup>S</sup> 12  | 9 <sup>/16:18</sup> 82    |
| AS                | DF               | GHJ          | KLX           | Erase               | Sp02             | <u>92</u> .               |
| z >               | < C \            | BN /         | м,,           | ABC<-><br>QWERTY    | RR_C02           | <u>38.2 -</u><br>         |
| Name              | · A              | lge          |               |                     | EtC02<br>InspC02 | 33<br>1                   |
| Menu              | Alarm<br>silence | Rec.         | Lead∙<br>Size | Admit/<br>Discharge |                  | Home                      |

Press the ID key. Enter the ID number using the numeric keypad.

### 3. Enter the patient's birth date.

| BED-001<br>CH6008 | FUKL             | ida de  | ENS | ΉI           | Ad           | ult 🗶          | ☎ 06/04                        | 09:22                  |
|-------------------|------------------|---------|-----|--------------|--------------|----------------|--------------------------------|------------------------|
| ן<br>א <u>ו</u> י | hal              | nh      |     | ^^           | L            |                | HR ♥                           | 60                     |
| BP:18080.         |                  |         |     |              |              |                | ··· <sup>BP1</sup> <b>11</b> ( | <b>6∕ 77</b><br>92) ™* |
| Age               |                  | ^^<br>7 |     | $\hat{\Box}$ |              | Prev.<br>Disp. |                                | <b>3∕ 10</b><br>15) ™* |
| Age               | 38 frs           | 5       | 7   | 8            | 9            |                | S12                            | 9 <sup>/0</sup> 82     |
| Birthday          | 1964 Y           | r       | 4   | 5<br>2       | 6<br>3       |                | Sp02                           | 92.                    |
|                   | 1 O Mo           | 2 3 Dy  | 0   | Clea         | ır           |                | NR_CO2                         | <u>38.2 -</u><br>^ 30  |
| N                 | ame              |         | ID  |              |              |                | EtC02<br>InspC02               | 33<br>1                |
| Menu              | Alarm<br>silence | Rec.    | Le  | ad•<br>ize   | Adr<br>Disch | nit/<br>harge  | ┘ NIBP<br>START/STOP           | Home                   |

Press the Age key. Enter the birth date using the numeric keypad.

4. Select the patient type, and Used / Not used of pacemaker use.

| BED-001<br>046008 | FUKU             | ida de | ENSHI         | Adult (             | <b>2</b> 06/11                           | 10:25                              |
|-------------------|------------------|--------|---------------|---------------------|------------------------------------------|------------------------------------|
| Al-               | nh               | _h_    | l_l           | nh                  | ^ <sup>HR</sup> ¥                        | 60                                 |
| . 86. 120 20.     |                  |        |               |                     | BP1 <b>1 1</b> (                         | <b>6/ 77</b><br>92) mili           |
| Admit<br>Name     | <br>FUKU[        | DA DEI | N <u>SHI</u>  | Prev.<br>Disp.      |                                          | 3/ 10<br>15) mills                 |
|                   |                  | )      | Male          | <br>Female          | <sup>1</sup> <sup>1</sup> <sup>1</sup> 2 | 9 <sup>/0</sup> 82                 |
|                   | ild Neonate      |        | Not used      | Monitor             |                                          | <u>92</u> .                        |
| Age               | OYrs<br>Yr Mo    | Day    | nce Mode      | ST Display          | RR_C02                                   | <u>38.2 °</u><br><u>* 30</u><br>33 |
| Discharge         | Mode select      | Cease  | Bed ID        | ESIS                | InspC02                                  | 1 mmHz                             |
| Menu              | Alarm<br>silence | Rec.   | Lead•<br>Size | Admit/<br>Discharge | NIBP<br>START/STOP                       | Home                               |

Select the patient type from Adult , Child, or Neonate.

Select the pacemaker use from Used, Not used.

| <b>A</b> WARNING | The patient type and pacemaker use must be selected. The patient type selection influences the precision of the QRS detection and NIBP |
|------------------|----------------------------------------------------------------------------------------------------|
|                  | measurement. Make sure the correct selection is made.                                                                                  |

## **Basic Operation**

## Scale, Lead, Baseline Position Setup (Parameter Key)

1. Select the parameter to set the scale / lead / baseline position. (Ex.: ECG) Press the parameter key where heart rate is displayed.

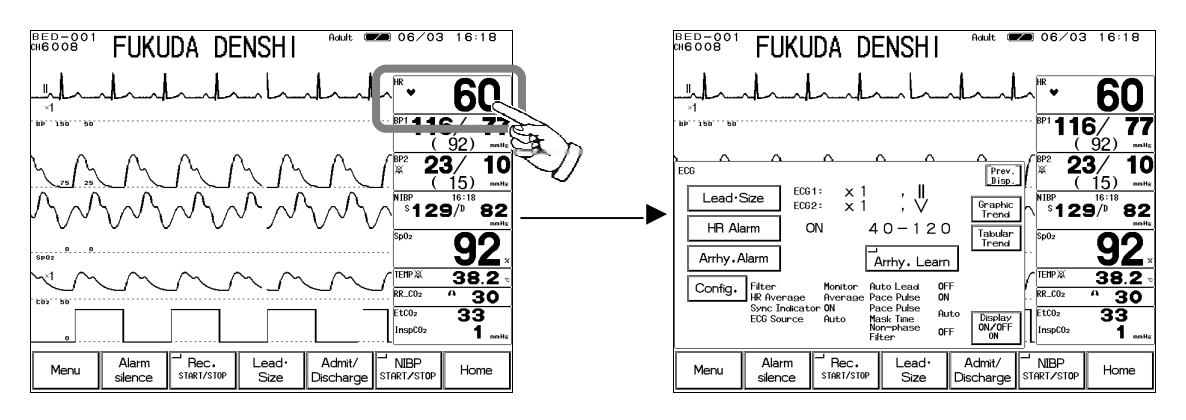

2. Press the Lead · Size key. The menu to adjust size / lead / baseline position will be displayed.

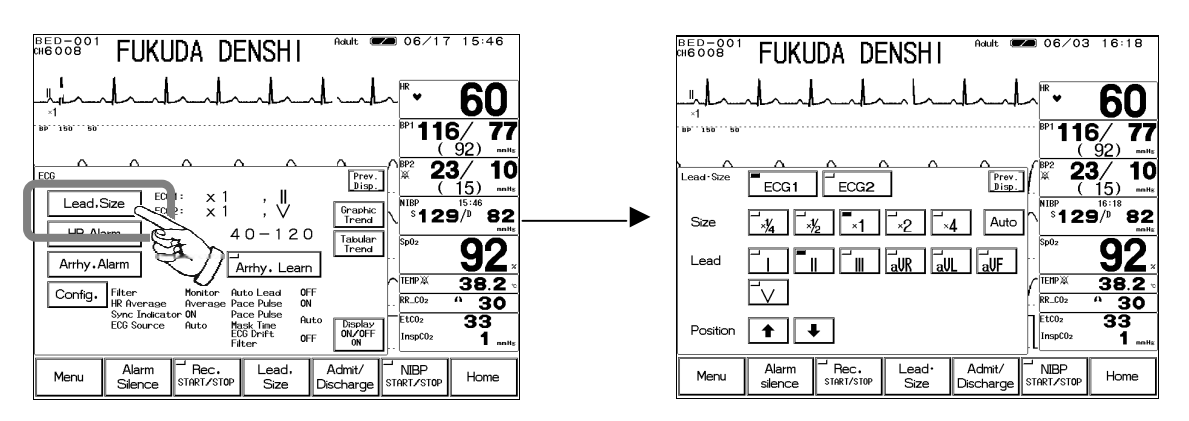

#### 3. Adjust the waveform size.

Select an appropriate waveform size for the monitoring waveform. ВЕD-001 СН6008 FUKUDA DENSHI Size Auto ×¼ . \*½ ×1 ×2c ×4 3 ×1 Adult FUKUDA DENSHI ВЕD-001 СН6008 ×2 The arrhythmia detection level corresponds with the displayed waveform ▲CAUTION size. Select an appropriate size for monitoring.

#### 4. Select the lead.

Select an appropriate lead according to the monitoring purpose.

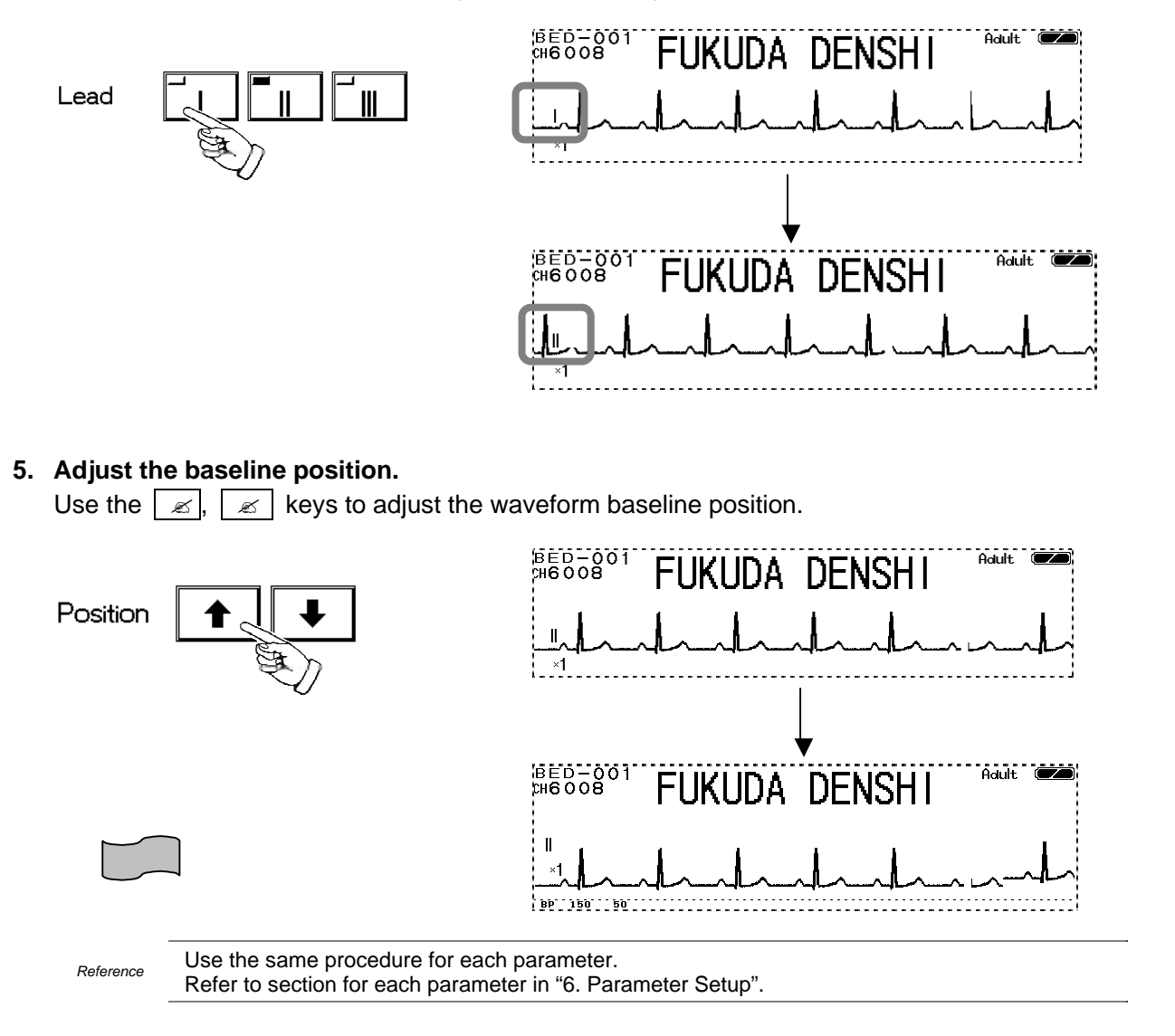

## Scale, Lead, Baseline Position Setup (User Key)

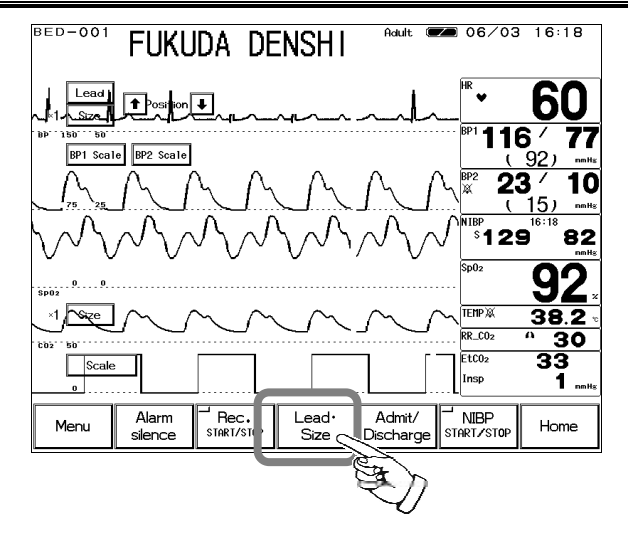

Pressing the Lead • Size key will display the arrow keys on the home display to adjust waveform size, scale, lead, baseline position.

1. Select the waveform size, lead, baseline position for ECG waveform. Adjust the waveform suitable for monitoring.

|    | Lead |  |
|----|------|--|
| ×1 | Size |  |

| Pressing the Lead I                               | key will s         | equer           | ntially c      | change | )   |
|---------------------------------------------------|--------------------|-----------------|----------------|--------|-----|
| the lead.                                         |                    |                 |                |        |     |
| 3-electrode:                                      |                    |                 |                |        |     |
| 4-electrode:                                      | aVR                | aVL             | aVF            |        |     |
| 5-electrode:                                      | aVR                | aVL             | aVF            | V      |     |
| Pressing the Size k<br>size.<br>× 1/4 × 1/2 × 1 × | ey will so<br>2 ×4 | equent<br>× 1/4 | tially cl<br>1 | hange  | the |
|                                                   |                    |                 |                |        |     |

Use the \_\_\_\_, \_\_\_ keys to adjust the baseline position up or down.

2. Select the scale for BP, CO<sub>2</sub> waveform.

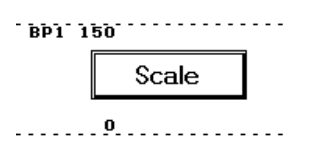

Pressing the Scale key will sequentially switch the scale.

3. Select the waveform size for impedance respiration waveform, SpO<sub>2</sub> waveform.

| ×1 Size |
|---------|
|---------|

Pressing the Size key will sequentially change the size.  $\times 1/4 \times 1/2 \times 1 \times 2 \times 4 \times 1/4$ 

## Alarm Setup for Each Parameter

The alarm can be set for each parameter. By pressing the selected parameter key, upper and lower alarm limit and ON/OFF of alarm can be set.

1. Select the parameter to set the alarm. (Ex.: HR alarm)

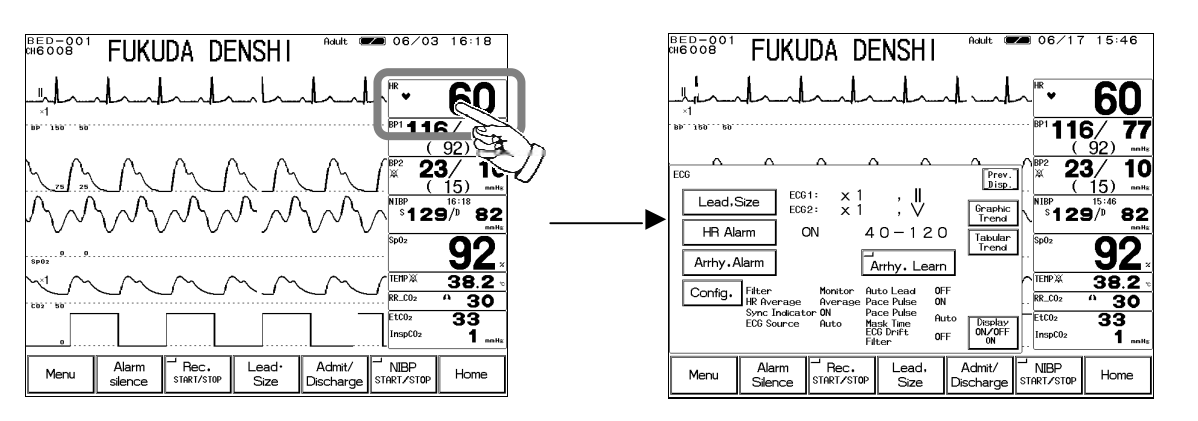

2. Press the HR Alarm key. The menu to adjust the alarm limit will be displayed.

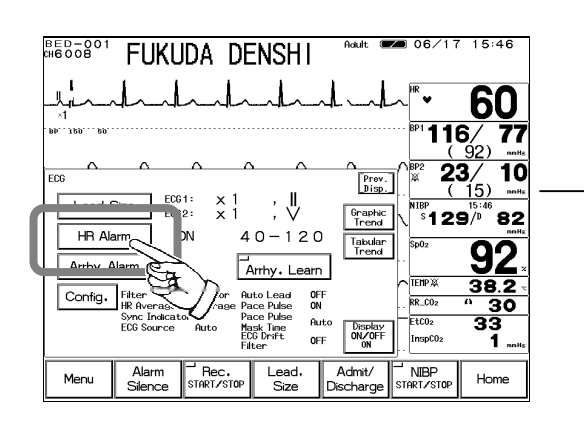

|        | FUKL             |       | ENSH I        | Adult (                       | ■ 06/03<br>-~ <sup>HR</sup> ♥                  | <sup>16:18</sup>                                                         |
|--------|------------------|-------|---------------|-------------------------------|------------------------------------------------|--------------------------------------------------------------------------|
| HR/PR  | Alarm            | ON CN |               | ∧ ∧<br>Prev.<br>Disp.         |                                                | 5/ 77<br>92) політе<br>3/ 10<br>15) політе<br>16:18<br>5/10 82<br>політе |
| Limits | 4 0              |       | → 120         | Arrhythmia<br>Alarm<br>Recall | Sp02<br>TEMP XX<br>RR_C02<br>IEtC02<br>InspC02 | 92 ×<br>38.2 ×<br>1 30<br>33<br>1 мяна                                   |
| Menu   | Alarm<br>silence | Rec.  | Lead•<br>Size | Admit/<br>Discharge           | NIBP<br>START/STOP                             | Home                                                                     |

3. Set the upper and lower alarm limit.

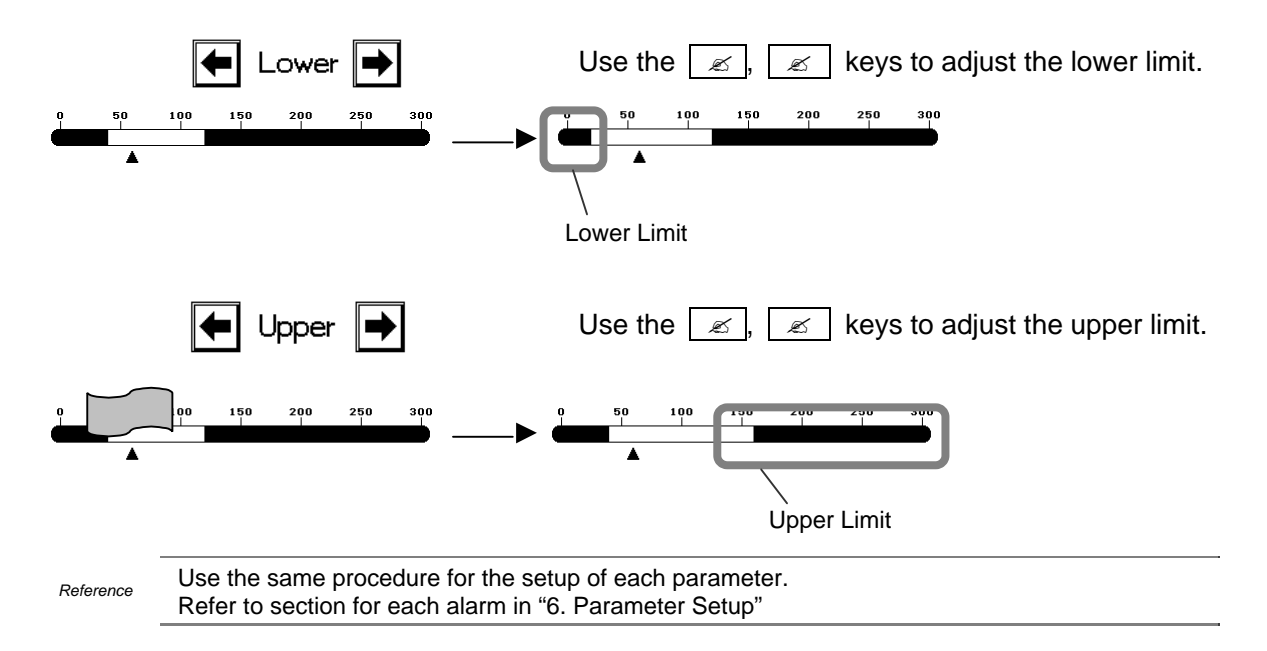

### **ON/OFF of Parameter Display**

#### Waveform/Numeric Data Display

The waveform and numeric data display for each parameter can be turned ON or OFF without changing the display configuration. If not performing the ECG or  $SpO_2$  measurement while the ECG cable or  $SpO_2$  sensor is connected to the monitor, the equipment status alarm such as "Lead Off" will generate. Removing ECG or  $SpO_2$  from the display configuration will not generate such alarm, but this function may be more useful as it allows to turn off the measurement without changing the display configuration.

This function is not available for NIBP monitoring.

1. Select the parameter to turn off the display. (Ex.: ECG)

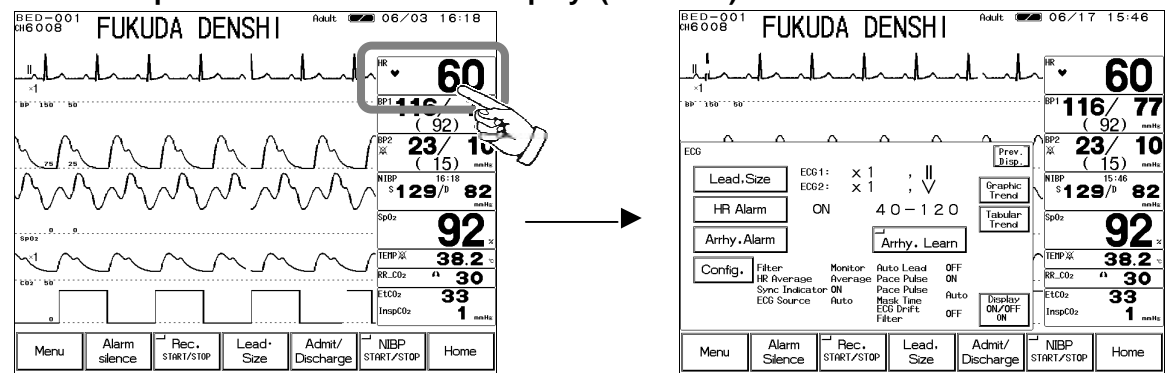

2. Press the Display ON/OFF key. The confirmation display for ON/OFF of ECG display will appear.

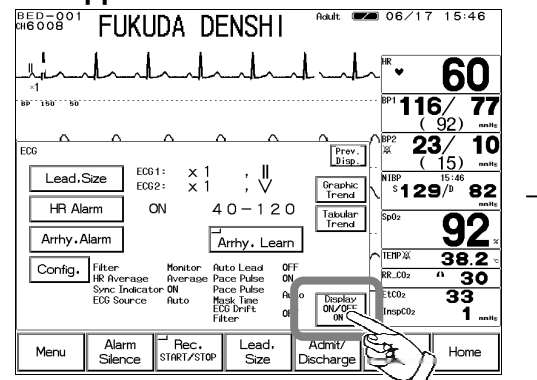

3. Select Display ON or Display OFF

Display OFF

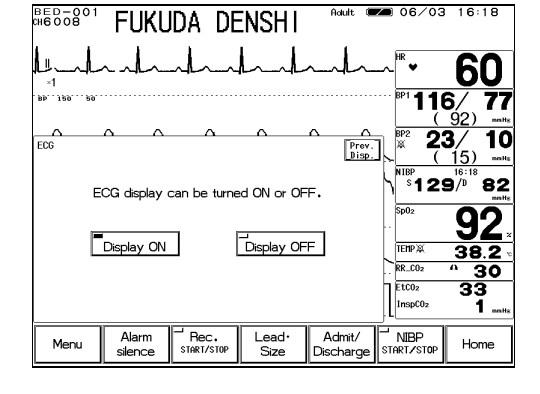

Pressing the Display ON key will display the waveform and numeric data. Pressing the Display OFF key will not display the waveform and numeric data.

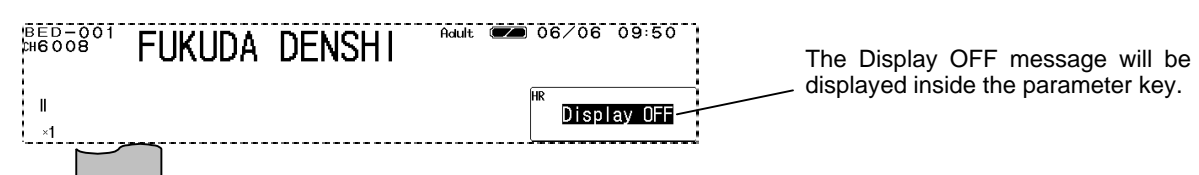

#### 4. Automatic reset

Display ON

For ECG, impedance RESP, SpO<sub>2</sub>, CO<sub>2</sub>, properly connecting the sensor will automatically set the display ON/OFF function to "Display ON".

Reference For automatic reset condition, refer to Display ON/OFF section for each parameter in "6. Parameter Setup".

#### 2 - 17

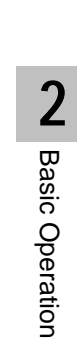

## Recording

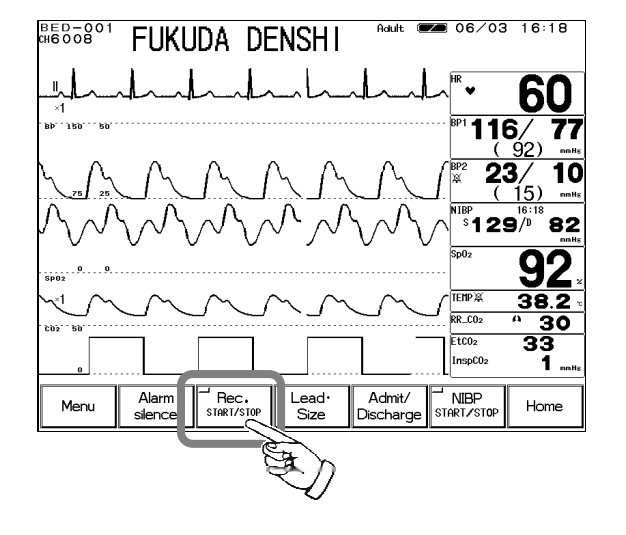

### Start / Stop of Waveform Recording

Pressing the Rec. START/STOP key on the home display will start the waveform recording. Up to 3 waveforms can be recorded.

### [Example of Recording]

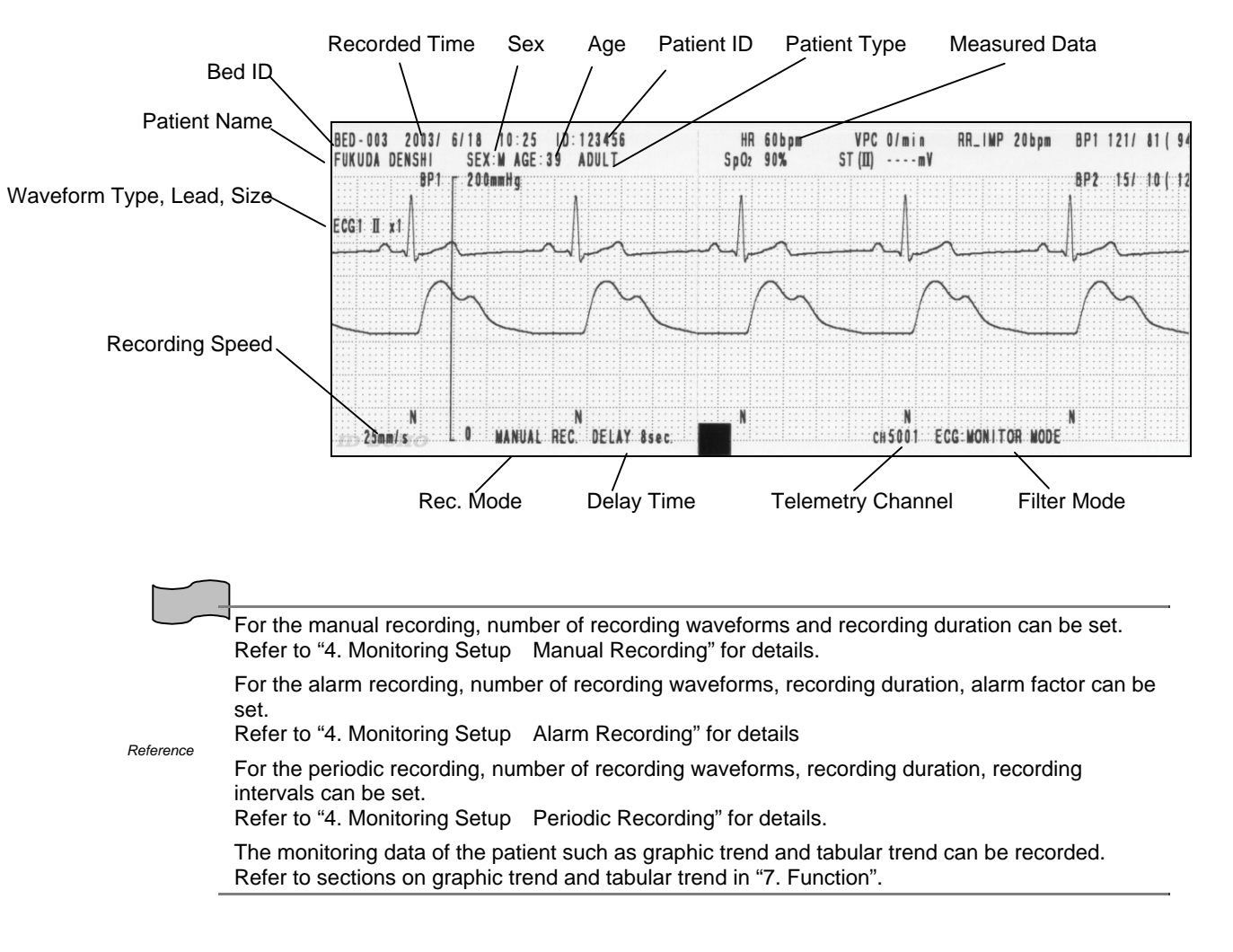

## To Install the Paper

1. Press the button located at the right side of the recorder magazine.

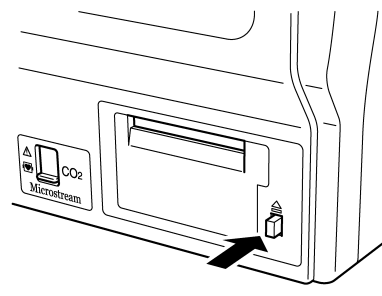

2. The magazine will come out.

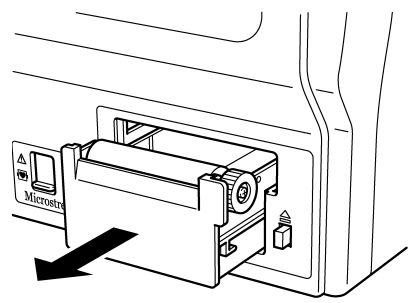

3. Pull out the magazine from the monitor.

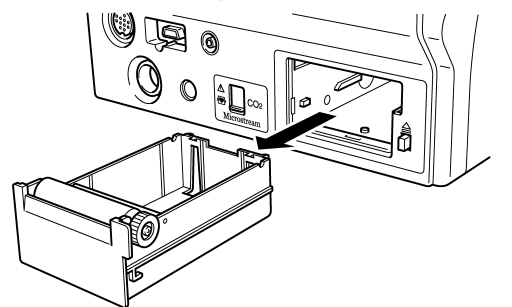

4. Set the recording paper so that the mark printed on each paper comes to the right.

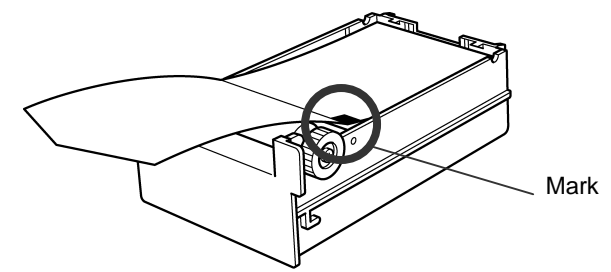

5. Place the magazine back into the monitor. Push in until it locks into place with a click sound.

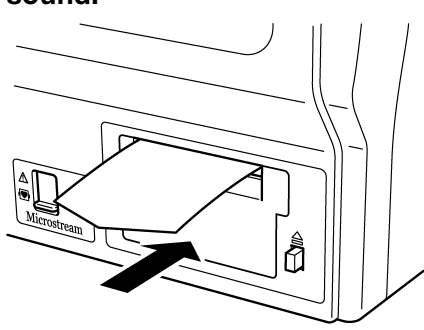

## **To Suspend Monitoring**

When not monitoring for a while, turning OFF the power will erase the recall data, ST measurement, OCRG data.

However, using the cease monitoring function allows suspension of data measurement, alarm generation, automatic measurement, automatic recording without erasing the data or setup details.

Press the Menu

Cease key.

#### 1. Press the Cease key on the admit / discharge menu.

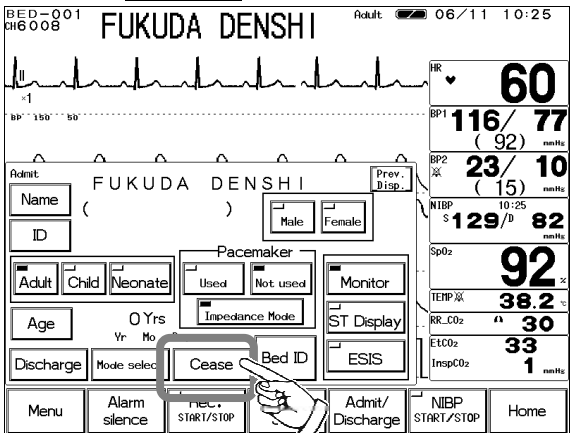

Admit / Discharge

#### 2. Suspend monitoring.

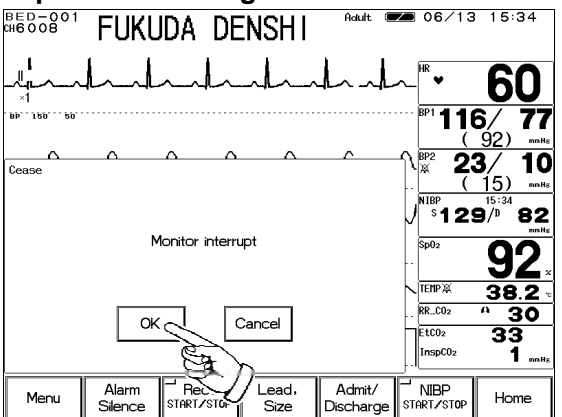

Pressing the OK key on the confirmation display will interrupt monitoring. Pressing the Cancel key will return to the previous display.

3. Verify that the monitoring is suspended.

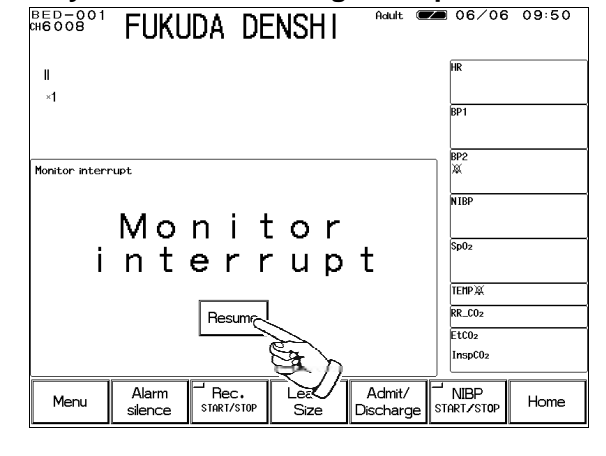

The <u>Resume</u> key will be displayed on the home display. On the home display, numeric data and waveform display will be ceased, and all the key operation except the <u>Resume</u> key will become ineffective.

| NOTE | The telemetry transmission will cease when monitoring is suspended.<br>(for DS-7141, DS-7101LT)<br>Note that the square wave will be displayed on the central monitor indicating the<br>too far condition of the telemetry. |
|------|----------------------------------------------------------------------------------------------------|
|------|----------------------------------------------------------------------------------------------------|

## **Discharging Procedure**

This procedure will erase the past data, such as patient name, ID, age, tabular / graphic trend, and recall.

1. Press the Discharge key on the admit / discharge menu.

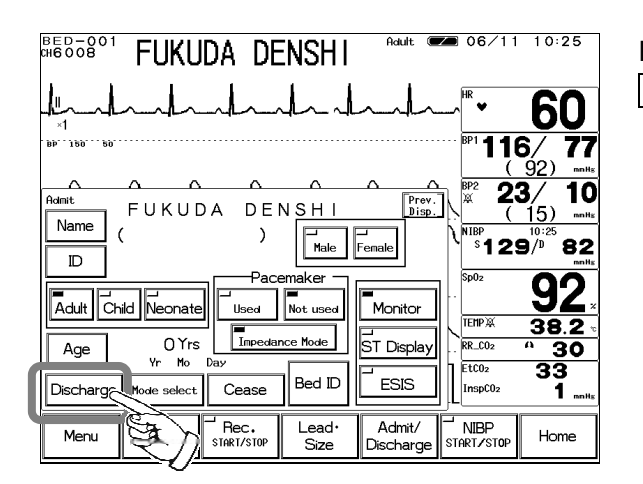

Press the Menu Discharge key. Admit / Discharge

#### 2. Perform discharge procedure.

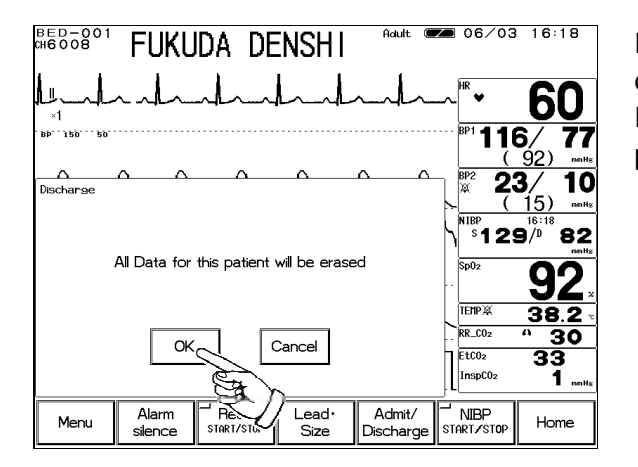

Pressing the OK key on the confirmation display will discharge the patient. Pressing the Cancel key will return to the previous display.

# - Operation Flow -

The operation flow of this system is as follows.

#### 【 Menu 】

| — Admit /Discharge<br>— Patient Name / ID / Sex<br>— Patient Type (Adult / Child<br>— Age                                        | / Neonate)                                             | <ul> <li>Discharge</li> <li>Mode Selection</li> <li>Cease Monitor</li> </ul> | – Room / Bed ID<br>– Pacemaker<br>– Filter Mode |
|----------------------------------------------------------------------------------------------------|--------------------------------------------------------|------------------------------------------------------------------------------|-------------------------------------------------|
| Parameter Setup Zero<br>Graphic Trend OCRG<br>Tabular Trend Alarm S<br>NIBP List Volume<br>Recall Display<br>ST Display Other Bu | Balance<br>etup<br>Setup<br>Configuration<br>ode<br>ed |                                                                              |                                                 |

### [System Configuration]

- Night Mode Setup
   Record Setup
- Sweep Speed
- Brightness Setup
- LIC Card
- Color Setup
  Telemetry Waveform Setup

### [Preset]

- Alarm Mode Setup Hospital Setup Ward Setup

- Monitor Setup Display Mode Setup
- Test Menu

Blank Page